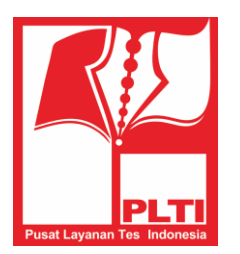

# PANDUAN PEMBAYARAN

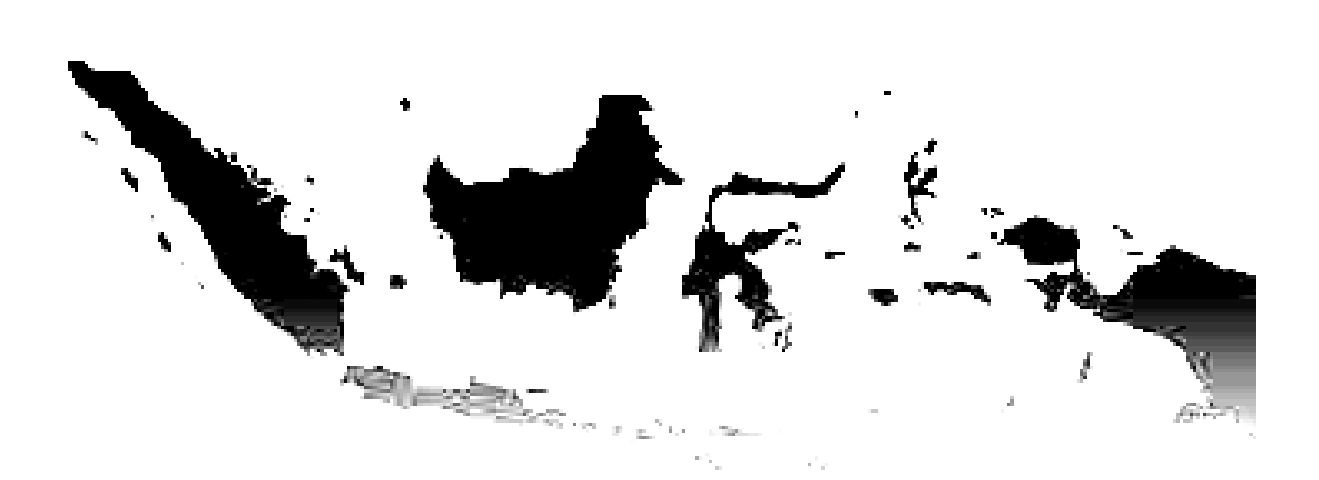

# PUSAT LAYANAN TES INDONESIA 2014

# **DAFTAR ISI**

| Tata ( | Cara Pembayaran     | 3    |
|--------|---------------------|------|
| 1.     | Mandiri ATM         | 3    |
| 2.     | Teller Bank Mandiri | 7    |
| 3.     | Internet Banking    | 9    |
| 4.     | Sms Banking         | . 13 |

# Tata Cara Pembayaran

Pembayaran biaya ujian TOEP Rp 250.000,- (dua ratus lima puluh ribu rupiah), untuk TKDA Rp 250.000,- (dua ratus lima puluh ribu rupiah) dapat dilakukan menggunakan menu Pembayaran Pendidikan. Peserta harus melakukan 2 (dua) kali transaksi pembayaran jika akan mengikuti 2 jenis tes (TOEP dan TKDA), sehingga peserta harus memiliki 2 struk pembayaran. Peserta atau pembayar tidak perlu mencantumkan nomor rekening PLTI, karena sudah otomatis muncul pilihan pembayaran di *channel* Bank Mandiri. Untuk pembayaran tes di PLTI hanya melalui Bank Mandiri. Perlu diperhatikan bahwa bagi peserta yang sudah melakukan pembayaran, uang **TIDAK DAPAT** ditarik kembali dengan alasan apapun. Bagi peserta yang tidak dapat mengikuti tes sesuai jadwal karena alasan yang dapat diterima, akan diberi kesempatan untuk mengikuti tes yang diambil (TOEP, TKDA, dan atau TOEP dan TKDA) pada periode yang tersedia sampai tanggal **31 Desember 2014. Oleh karena itu pastikan nomor pendaftaran sudah benar sebelum melakukan transaksi.** Pembayaran dapat dilakukan melalui *channel* berikut:

### 1. Mandiri ATM

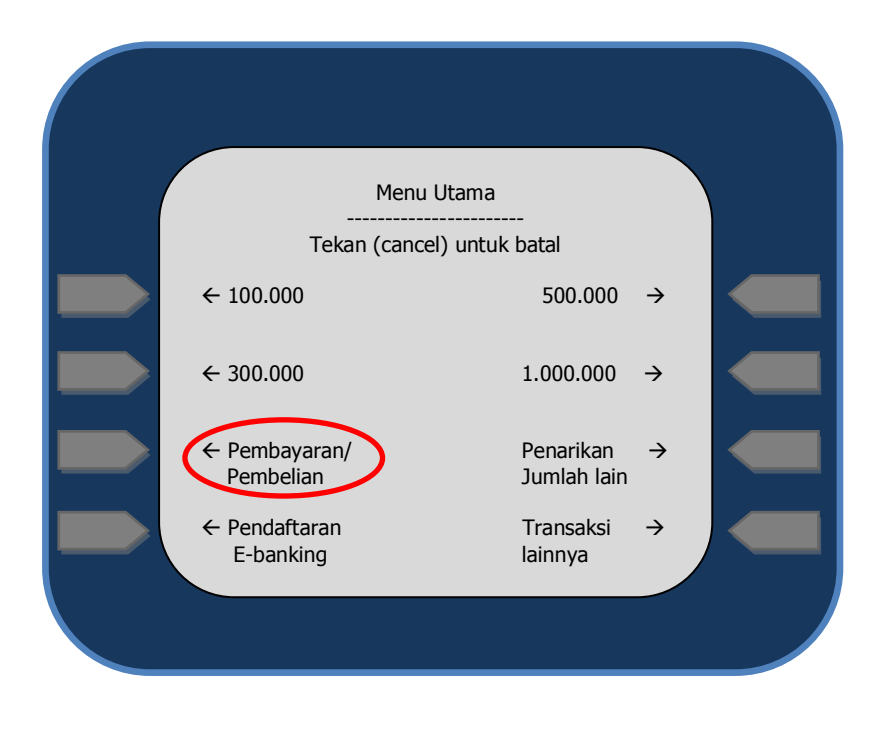

a. Masukkan PIN ATM lalu pilih menu BAYAR:

b. Kemudian pilih sub menu PENDIDIKAN

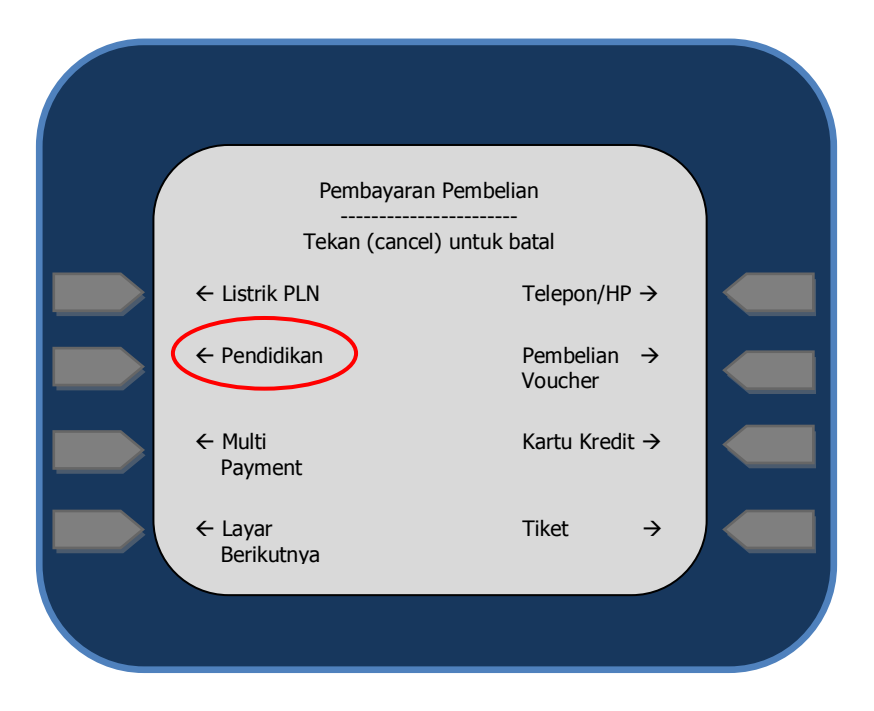

c. Masukkan kode penyedia jasa yang dapat dilihat pada DAFTAR KODE pada layar

| Silakan Masukan<br>Kode Perusahaan/Institusi |  |
|----------------------------------------------|--|
| 10091<br>Benar →                             |  |
| Salah →                                      |  |
| Daftar Kode →                                |  |
|                                              |  |

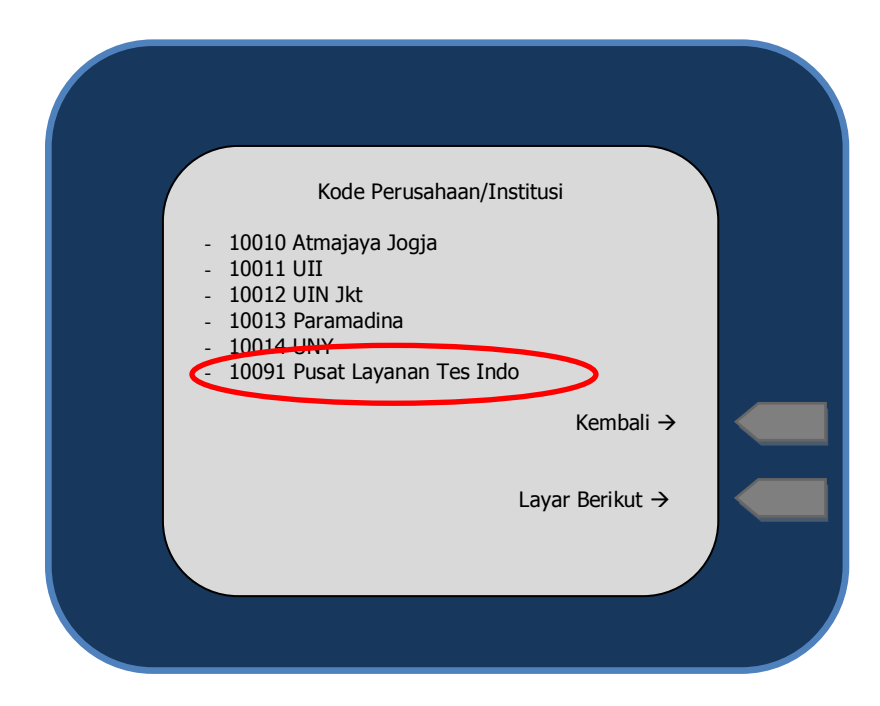

d. Masukkan nomor pendaftaran yang diperoleh dari laman http://plti.or.id

| Silakan Masukan<br>Kode Perusahaan/Institusi |  |
|----------------------------------------------|--|
| 16704768                                     |  |
| Benar →                                      |  |
| Salah →                                      |  |
|                                              |  |

e. Muncul menu konfirmasi identitas peserta, Pilih item pembayaran Pusat Layanan Tes Indo, ketik nomor urut yang ada disamping kiri. Jika sudah benar, pilih YA

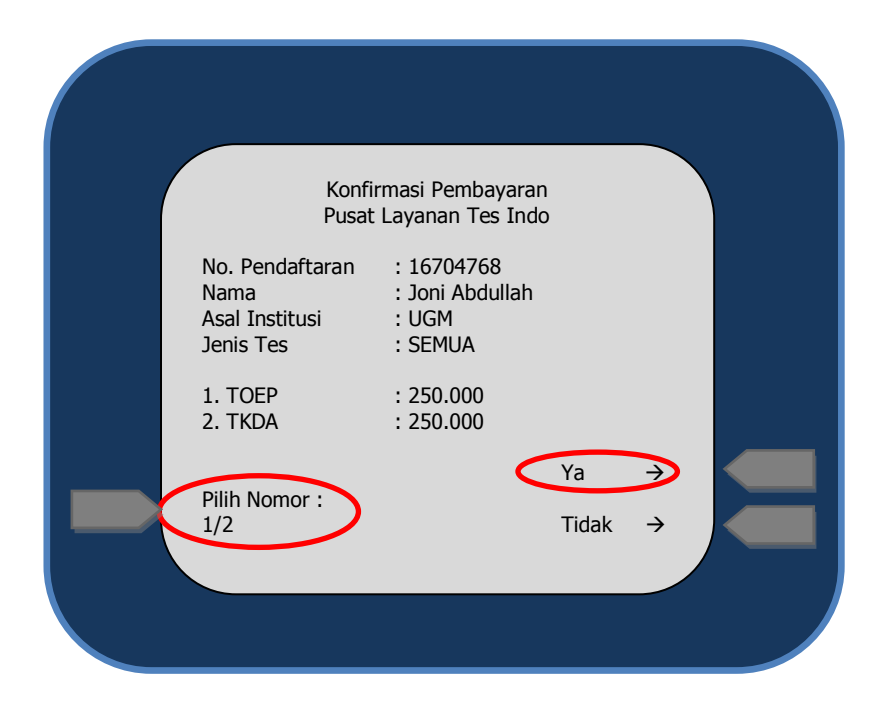

- f. Pastikan muncul tulisan transaksi sukses pada layar, dan keluar struk ATM sebagai bukti sah pembayaran.
- g. Peserta harus melakukan 2 (dua) kali transaksi pembayaran jika akan mengikuti 2 jenis tes (TOEP dan TKDA), sehingga peserta harus memiliki 2 struk pembayaran.
- h. PIN akan muncul pada hasil print out bukti transaksi melalui ATM.

Jika peserta melakukan 2 kali transaksi untuk 2 jenis tes (TOEP dan TKDA),

Pin yang muncul akan SAMA.

## 2. Teller Bank Mandiri

Calon peserta tes TOEP dan TKDA PLTI dapat membayar biaya untuk mengikuti tes TOEP dan TKDA melalui counter teller di seluruh cabang Bank Mandiri setelah melakukan pendaftaran di laman <u>http://plti.or.id</u>.

#### A. FORMULIR MULTI PAYMENT

| formulir multi pembayaran<br>multi payment form                                                                                                    | mandırı                                                                                          |
|----------------------------------------------------------------------------------------------------|--------------------------------------------------------------------------------------------------|
| Cabang branch (INY                                                                                                    | tanggal date C C C C L L                                                                         |
| harap ditulis dengan huruf cetak fill in with block l                                                                                                    | etters                                                                                           |
| VALIDASI0858 3 20/05/2014 10:10:57 7014<br>Vakaation 500.00<br>1001 - 10051 PUSAT LAYANAN TES INDO IDR 500.00 CR<br>BILL REF 3993511405201014405248<br>CUSTOLE CHANGE JAN 2500.00<br>2000 141020001 RA:ANDIRA BRAYANGKARI FIN:123455 | MATA UANG<br>Currency<br>JENIS SETORAN<br>Deposit Type<br>Tunai<br>Cash<br>Bank Mandiri's Cheque |
|                                                                                                    | Debit Acccount                                                                                   |
| PENERIMA<br>Beneficiary<br>NAMA PERUSAHAAN PENYEDIA JASA                                                                                                    | JUMLAH<br>Total                                                                                  |
| Provider's/Biller's Name Les Indonesia<br>No, PELANGGAN/NIM/NIS/No, MVA<br>Customer No./Student ID/MVA No.                                                                                                    | TERBILANG<br>in Words                                                                            |
| 1410200001                                                                                                    | 1                                                                                                |
| PENYETOR/PEMILIK REKENING<br>Depositor's Name<br>AN DI KA BHAYAN & KARI                                                                                                    |                                                                                                  |
| ALAMAT & NO. TELEPON/Adress & Telephone No.                                                                                                    |                                                                                                  |
| Tujuan Transaksi underlying transaction<br>MEMBAYAR TES TOEP & TKDA                                                                                                    | TANDA TANGAN TELLER,<br>Teller's Signature                                                       |
| EEO-080                                                                                                    |                                                                                                  |

Langkah Pengisian Formulir

- 1. Pada kolom NAMA PERUSAHAAN diisi Pusat Layanan Tes Indonesia (10091)
- 2. Pada kolom No. PELANGGAN diisi username
- 3. Pada kolom Nama diisi nama penyetor atau pembayar
- 4. Pada kolom alamat diisi alamat atau nomor telepon penyetor
- 5. Pada kolom Tujuan Transaksi diisi alasan transaksi,

Misal : Pembayaran Tes ...... (TOEP atau TKDA)

6. PIN akan tercetak pada slip pembayaran sebagai berikut:

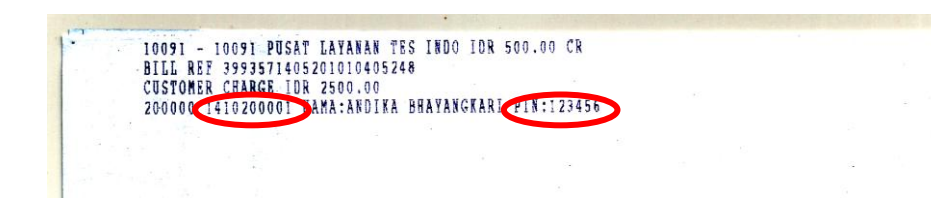

Jika peserta melakukan 2 kali transaksi untuk 2 jenis tes (TOEP dan TKDA),

#### Pin yang muncul akan SAMA.

**B. FORMULIR SETORAN** 

#### FORMULIR SETORAN (FFO-010)

#### JIKA FORMULIR MULTI PAYMENT TIDAK TERSEDIA DI CABANG

| <b>formulir setoran</b><br>deposit form                                                                                        |                                                  | ð                                                                  | mar                                      | andırı           |  |  |
|----------------------------------------------------------------------------------------------------|--------------------------------------------------|--------------------------------------------------------------------|------------------------------------------|------------------|--|--|
| cabang branch                                                                                                    |                                                  | tanggal date                                                       |                                          | · ·              |  |  |
| harap ditulis dengan huruf c                                                                                                   | etak fill in with block le                       | etters                                                             |                                          |                  |  |  |
| VALIDASI<br>Validation                                                                                                    |                                                  | MATA UANG<br>Currency La<br>JENIS SETORAN<br>Deposit Type<br>TUNAI | JPIAH VALUTA /<br>col Currency Foreign G | Warkat Bank Lain |  |  |
| PENERIMA<br>Beneficiary<br>NOMOR REKENING<br>Account Surfice<br>Nama<br>Nama<br>Jenis REKENING<br>Type of Account<br>Physicant | TABUNGAN<br>Spring<br>Lainnya                    | NAMA BANK TERTARIK<br>Drawee Barik                                 | NOMOR CEK/BG<br>Cheque Number            | JUMLAH<br>Amount |  |  |
| PENYETOR<br>Applicant<br>MAMA<br>ALMANT & NO. TELEPON<br>Address & From Action<br>KLASAN TRANSAKS<br>Underging Transaction     | 4                                                | JUMLAH<br>Total<br>TERBILANG<br>In Words                           |                                          |                  |  |  |
| TANDA TANGAN TELLER<br>Teller i Sonrature                                                                                      | TANDA TANGAN PENYETOR .<br>Depositor's Signature | BERITA<br>Message<br>Setoran warkat akan dikredit bila             | G<br>DANA TELAH EFEKTIF DITERIMA         | 2/2              |  |  |

Langkah Pengisian Formulir

- 1. Kolom nomor rekening tidak diisi (dikosongkan)
- 2. Pada kolom NAMA isikan Pusat Layanan Tes Indonesia (10091)
- 3. Isikan nama penyetor atau pembayar dan username
- 4. Isikan alamat atau nomor telepon penyetor

- 5. Isikan alasan transaksi,
  - Misal : Pembayaran Tes ...... (TOEP dan TKDA)
- 6. Isikan dengan nomor pendaftaran dan jenis tes yang dipilih (misal TOEP atau TKDA)

### 3. Internet Banking

a. Login Screen -> Masukkan User ID dan Password Internet banking:

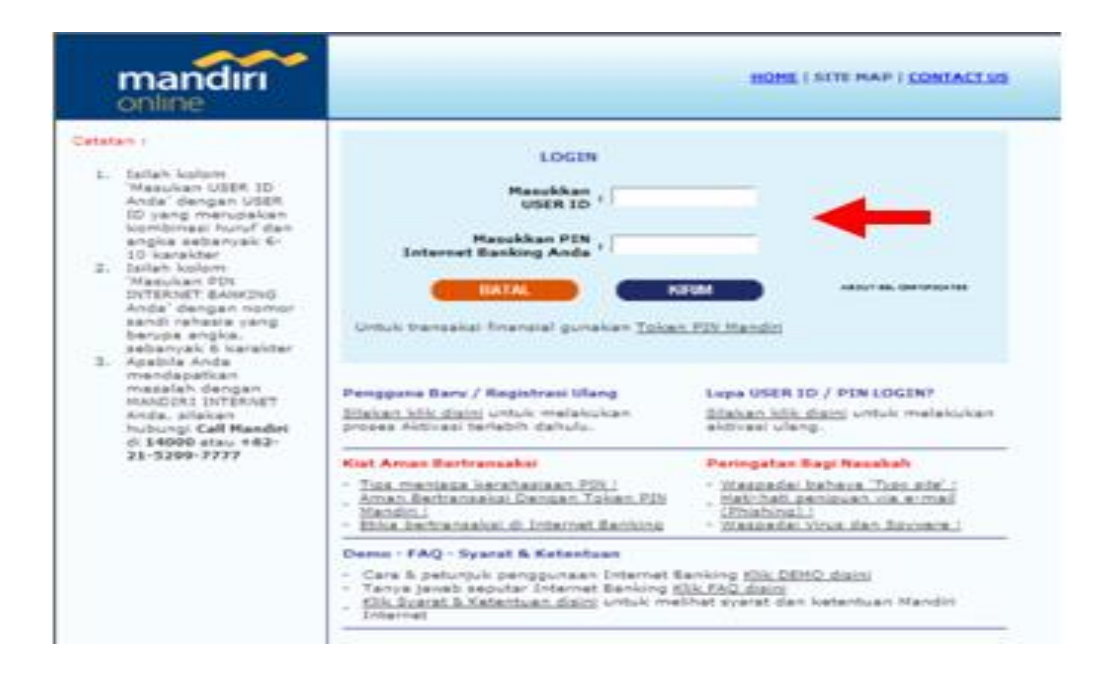

b. Screen Pembuka -> Pilih menu Pembayaran, dan pilih menu Pendidikan:

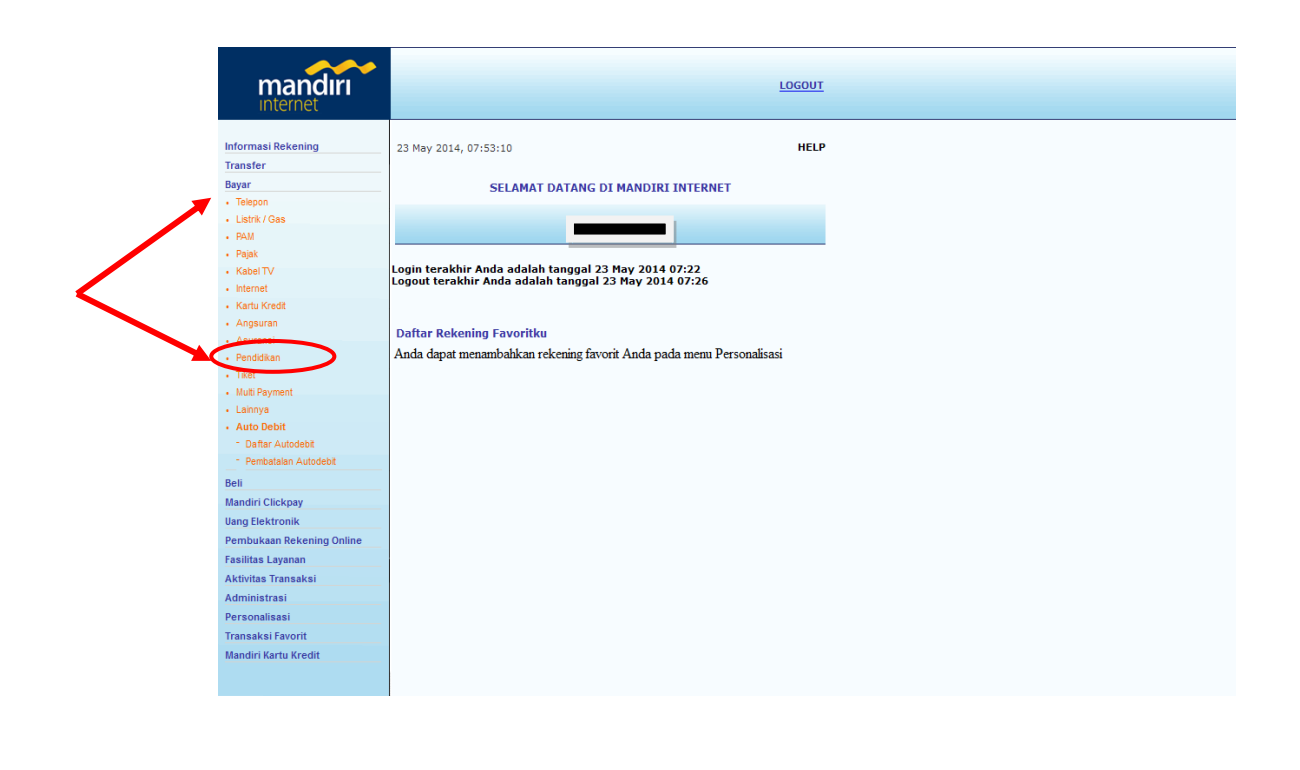

c. Pada menu screen Pendidikan Pilih No Rekening yang akan didebet

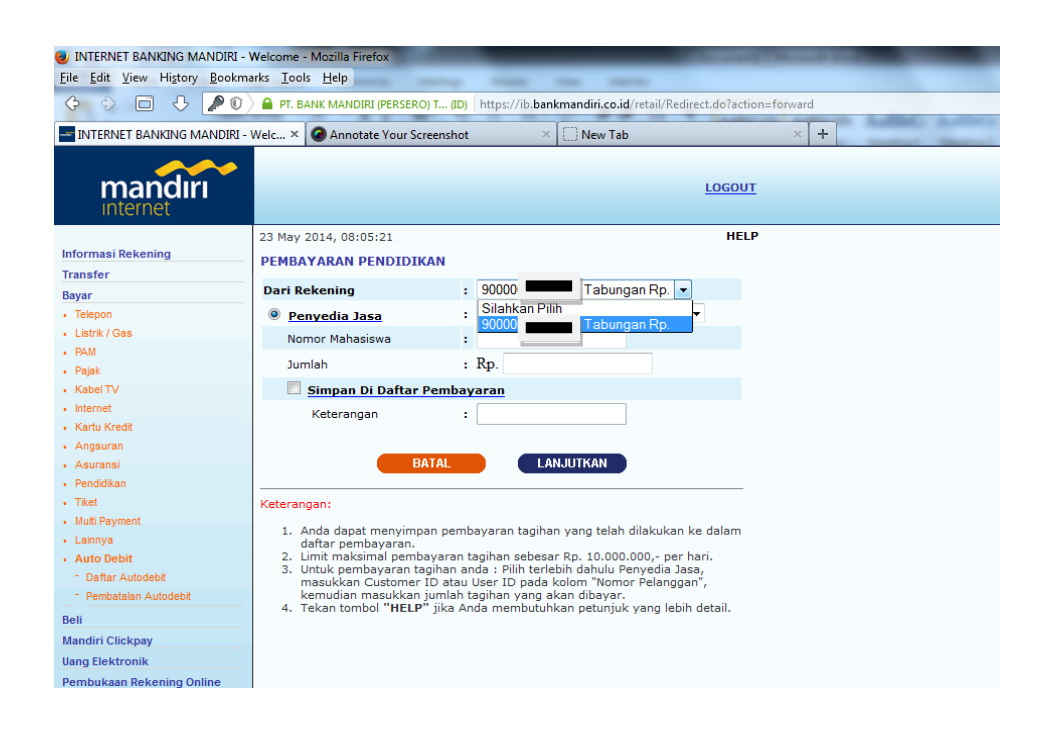

 Pada menu screen Pendidikan Pilih Pusat Layanan Tes Indo sebagai penyedia jasa

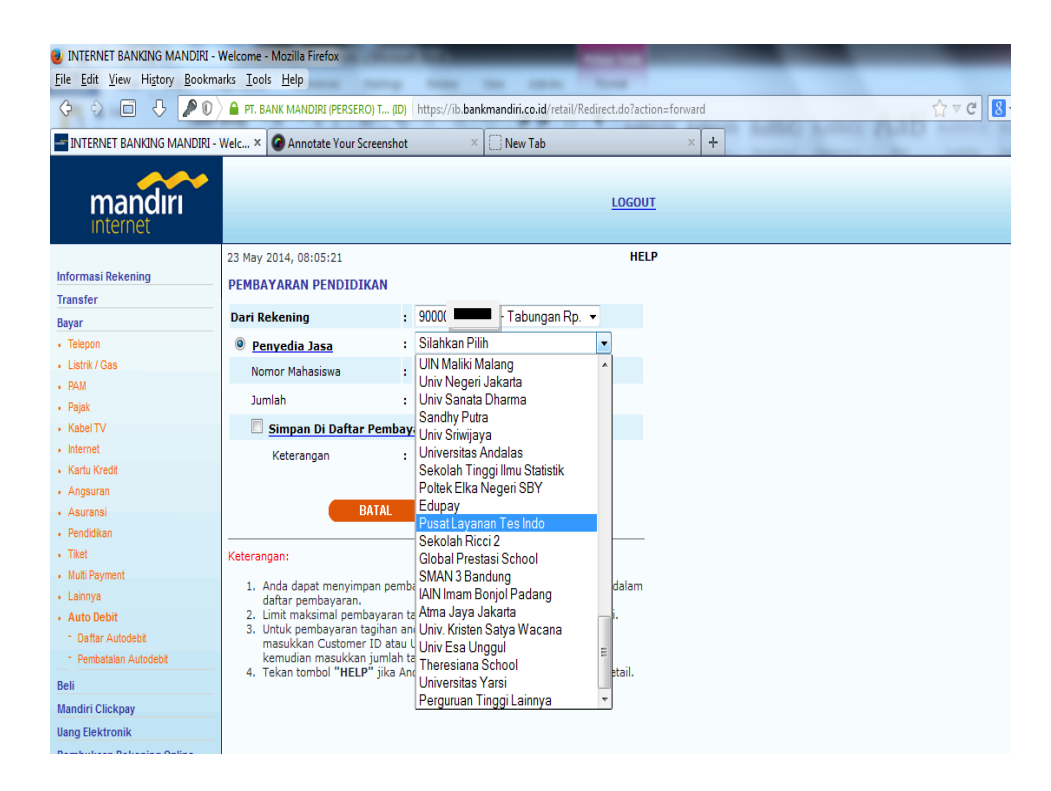

e. Masukkan : nomor pendaftaran yang diperoleh pada saat pendaftaran di laman <u>http://plti.or.id</u>

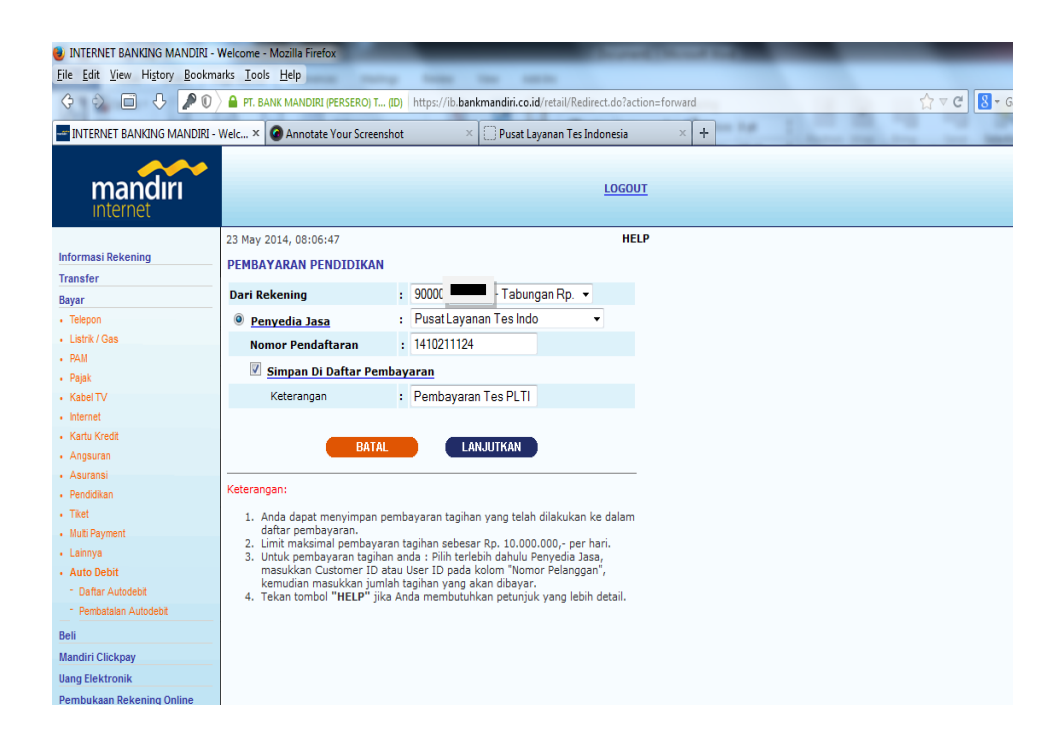

 f. Screen Tagihan -> Pilih tagihan yang akan dibayar dengan memberi tanda tick (v):

| INTERNET BANKING MANDIRI                 | - Welcome - I       | Mozilla Firefox             |          |                       | -              |              | Concerning Stationers |      |         |
|------------------------------------------|---------------------|-----------------------------|----------|-----------------------|----------------|--------------|-----------------------|------|---------|
| Eile Edit View History Bookn             | narks <u>T</u> ools | Help                        |          |                       |                |              |                       |      |         |
| 4 9 E 4 PO                               | 🔪 🔒 PT. BAI         | NK MANDIRI (PERSERO) T (ID) | https:// | ib.bankmandiri.co.id/ | etail/Redirect | .do?actio    | n=forward             |      | ☆ マ C [ |
| INTERNET BANKING MANDIRI                 | - Welc × (          | Annotate Your Screenshot    |          | × Pusat Lava          | nan Tes Indo   | nesia        | × +                   | 10.0 |         |
|                                          |                     |                             |          |                       |                |              |                       |      | <br>    |
|                                          |                     |                             |          |                       |                |              |                       |      |         |
| mandiri                                  |                     |                             |          |                       |                | LOGOUT       |                       |      |         |
| Internet                                 |                     |                             |          |                       |                |              |                       |      |         |
| Informasi Rekening                       | 22 May 2            | 014 09:22:16                |          |                       |                | HELD         |                       |      |         |
| Transfer                                 | 23 Mdy 2            | ADAN DENDIDIKAN             |          | Intomo                | t Danking      | Mandlal      |                       |      |         |
| Bayar                                    | PEMDAT              | ARAN PENDIDIKAN             |          | Interne               | et balikiliy   | manurri      |                       |      |         |
| Telepon                                  |                     |                             |          |                       |                |              |                       |      |         |
| Listrik / Gas                            | Dari Rek            | ening                       | : 900    | Tabi                  | ungan Rp.      |              |                       |      |         |
| • PAM                                    | Kode Pe             | nyedia Jasa                 | : 100    | 91                    |                |              |                       |      |         |
| <ul> <li>Pajak</li> </ul>                | Penyedi             | a Jasa                      | : PLT    | Π                     |                |              |                       |      |         |
| Kabel TV                                 |                     |                             |          |                       |                |              |                       |      |         |
| Internet                                 | No David            | -0                          | . 141    | 0211124               |                |              |                       |      |         |
| Kartu Kredit                             | No Pena             | altaran                     | : 141    | 0211124               | -              |              |                       |      |         |
| Angsuran     Asuransi                    | Nama                |                             | : SEI    | RDOS 2014 GEL. 1      | Ц              |              |                       |      |         |
| Pendidikan                               | Asal Ins            | titusi                      | : Pes    | erta Tes Periode II   | 2014           |              |                       |      |         |
| Tiket                                    | Jenis Te            | s                           | : SEI    | RDOS 2014 GEL. 1      | П              |              |                       |      |         |
| Multi Payment                            |                     |                             |          |                       |                |              |                       |      |         |
| <ul> <li>Lainnya</li> </ul>              | Tagihan             | Kotorangan                  |          | Jumlah Tagihan        | Mata Ilan      | a            |                       |      |         |
| Auto Debit                               | raginan             | Keterangan                  |          | Suman ragman          | mata Uan       | 9            |                       |      |         |
| <ul> <li>Daftar Autodebit</li> </ul>     | 01                  | TOEP                        |          | 250.000,00            | IDR            |              |                       |      |         |
| <ul> <li>Pembatalan Autodebit</li> </ul> | 02                  | TKDA                        |          | 250.000,00            | IDR            |              |                       |      |         |
| Beli                                     | 03                  | TOEP DAN TKDA               |          | 500.000,00            | IDR            | $\checkmark$ |                       |      |         |
| Mandiri Clickpay                         |                     |                             |          |                       |                |              |                       |      |         |
| Uang Elektronik                          | Jumlah J            | Faciban                     | . —      | 500 000 00            |                |              |                       |      |         |
| Pembukaan Rekening Online                | Juman               | rayman                      | -        | 500.000,00            |                |              |                       |      |         |
| Fasilitas Layanan                        | Biaya               |                             | :        | 2.500,00              |                |              |                       |      |         |
| Aktivitas Transaksi                      | Jumlah F            | Pembayaran                  | :        | 502.500,00            |                |              |                       |      |         |
| Administrasi                             |                     |                             |          |                       |                |              |                       |      |         |
| Personalisasi                            |                     | BATAL                       |          | LANJUTKAN             |                |              |                       |      |         |
| Transaksi Favorit                        |                     |                             |          |                       |                |              |                       |      |         |
| Mandiri Kartu Kredit                     | Keterang            | an:                         |          |                       |                |              |                       |      |         |

g. Screen Konfirmasi & Pembayaran -> Masukkan Challenge Code pada Token PIN Mandiri, dan masukkan PIN yang dihasilkan Token tersebut

|                         | PT. BANK MANDIRI (PERSERO) T (ID) https://ib.bankmandiri.co.id/retail/Redirect.do?action=forward |                                       |               |                             | ☆ ♥ C Soogle                    |
|-------------------------|--------------------------------------------------------------------------------------------------|---------------------------------------|---------------|-----------------------------|---------------------------------|
| INTERNET BANKING MANDIF | 1 - Welc × 🕜 Annotate Your Scree                                                                 | nshot 🛛 👋 🗍 Pusat Layanan             | Tes Indonesia | × WEBSITE RESMI SBMPTN 2014 | × DUTLOR.ID : Administration Pa |
| mandırı                 |                                                                                                  |                                       | LOGOUT        |                             |                                 |
| formasi Rekening        | Dari Rekening                                                                                    | : 90000 Tabung                        | an Rp.        |                             |                                 |
| ansfer                  | Kode Penyedia Jasa                                                                               | : 10091                               |               |                             |                                 |
| yar<br>Telenon          | Penvedia Jasa                                                                                    | ; PLTI                                |               |                             |                                 |
| Listrik / Gas           |                                                                                                  |                                       |               |                             |                                 |
| PAM                     |                                                                                                  | 1410211124                            |               |                             |                                 |
| Pajak                   | No Pendattaran                                                                                   | : 1410211124                          |               |                             |                                 |
| Kabel TV                | Nama                                                                                             | : SERDOS 2014 GEL. II                 |               |                             |                                 |
| Internet                | Asal Institusi                                                                                   | : Peserta Tes Periode II 201          | 14            |                             |                                 |
| Appeuran                | Jenis Tes                                                                                        | : SERDOS 2014 GEL. II                 |               |                             |                                 |
| Asuransi                |                                                                                                  |                                       |               |                             |                                 |
| Pendidikan              | Tagihan Keteran                                                                                  | gan Jumlah Tagihan                    | Mata Uang     |                             |                                 |
| Tiket                   | 03 TOEP DAN                                                                                      | TKDA 500.000,00                       | IDR           |                             |                                 |
| Multi Payment           |                                                                                                  |                                       |               |                             |                                 |
| Lainnya                 | Jumlah Tagihan                                                                                   |                                       | 500.000.00    |                             |                                 |
| Auto Debit              |                                                                                                  | •                                     | 2,500,000     |                             |                                 |
| Pembatalan Autodebit    | віауа                                                                                            |                                       | 2.300,00      |                             |                                 |
|                         | Jumlah Pembayaran                                                                                | :                                     | 502.500,00    |                             |                                 |
| ndiri Clickpay          | Challenge code                                                                                   | : 1 1806 070 refresh                  |               |                             |                                 |
| na Elektronik           |                                                                                                  | · · · · · · · · · · · · · · · · · · · |               |                             |                                 |
| mbukaan Rekening Online | Masukkan 'PIN Mandiri' unto<br>Konfirmasi (Metode APPLI 1                                        | uk : •••••                            |               |                             |                                 |
| silitas Layanan         | U                                                                                                | nregistered Customer.(1021)           |               |                             |                                 |
| tivitas Transaksi       |                                                                                                  | -                                     | - 920ca       |                             |                                 |
| Iministrasi             | Guna Guna untuk aktiv                                                                            | /851                                  | Teres I       |                             |                                 |
| raopaliaani             | Cara menggunakan                                                                                 |                                       | 1000          |                             |                                 |
| rsonansasi              |                                                                                                  |                                       | 000           |                             |                                 |
| ansaksi Favorit         |                                                                                                  |                                       |               |                             |                                 |

h. Hasil Transaksi :

Setelah transaksi sukses, secara otomatis akan ditampilkan PIN dan Nama Peserta sesuai dengan yang tercetak pada slip pembayaran biaya tes di PLTI. Jika peserta melakukan 2 kali transaksi untuk 2 jenis tes (TOEP dan TKDA), **Pin yang muncul akan SAMA.** 

# 4. Sms Banking

(panduan menyusul)